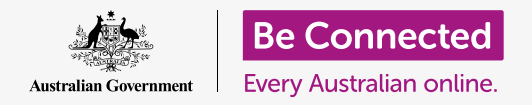

#### 令您的電腦井井有條,以便輕鬆查找所有的內容。

將檔案儲存到文件夾中是保持整潔的好方法,並且找起文件也容易許多。您還可以更改桌面的背景 圖片和登入時看到的個人資料圖片。

#### 您需要什麼

在開始課程之前,您的電腦必須安裝有最新版的作業系統,**macOS Catalina**。有關macOS的更多 資訊,請參閱《*Apple手提電腦:安全和隱私》*指南。您應確認電腦已連接上電源、已開機並顯示 桌面的畫面。您還應確認滑鼠和鍵盤已正確的連接好。

#### 整理桌面圖像

您在登入電腦後看到的畫面叫作**桌面(Desktop)**,並且您的檔案和應用程式都會以圖像的方式顯示。如果桌面上的內容太多而難以使用,您可以輕鬆地把它整理好。

- 避開圖像,並在桌面上任意其他位置點擊滑鼠右鍵。 會看到內容(Context)功能表帶著選項清單出現。
- 將鼠標移動到排序方式(Sort by)選項的上方,並 停留在這裡。內容功能表旁邊會出現另一個功能表。
- 您可以嘗試每種排序方式來找到最喜歡的。選擇名稱 (Name)會按字母順序排序。點擊名稱時,您會看 到圖像自動在螢幕右側以行列排序。非常整齊!
- 如果您想恢復到之前可以把圖像任意放置的設定,請 點擊無(None)。

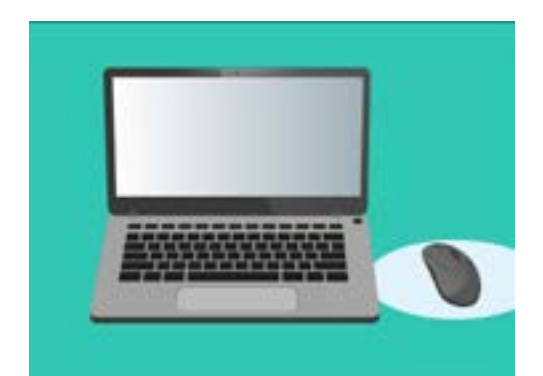

您在登入電腦後看到的畫面 叫作桌面

### 其他整理圖像的方法

內容選單裡還有許多其他選項可供選擇。您可以點擊每個選項,看看哪種最適合您:

- 選擇類型(Kind)會按照不同檔案類型進行排序,例 如:所有Word文件會放在一起,然後是圖片,依此 類推。
- 選擇大小(Size)會按檔案在硬碟上佔用的空間排
  序。
- 選擇最近修改日期(Date last opened, added, modified and created)會按照最新日期到最舊日 期的順序排列。
- 選擇標籤(Tags)會按照您添加到檔案的標籤對檔案 進行排序。

### 在桌面上建立資料夾

如果要整理的文件很多,可以將它們放進一個或幾個資料來中。

例如,您可能想將園藝照片放入叫做**園藝**的資料夾裡,並將最新的健康檢查文件放入叫做**醫療**的 資料夾。

請依照以下步驟,在桌面上建立資料夾:

- 1. 用右鍵點擊桌面,顯示內容功能表。
- 點擊新增資料夾(New Folder)選項。新資料夾會 出現在桌面上,並且資料夾名稱的文字會呈現反白狀 態。
- 為該資料夾輸入一個新名稱,例如: 園藝,並按下輸入鍵(Enter)完成操作。
- 重複同樣的步驟來建立另一個叫做「醫療」的資料 夾。

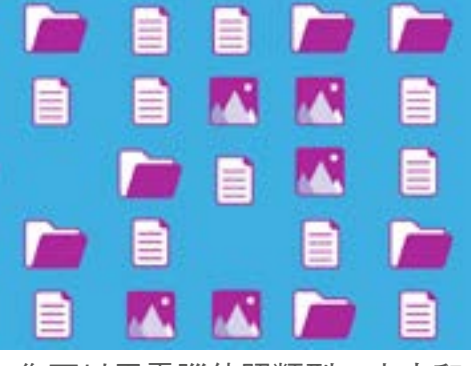

您可以用電腦依照類型、大小和 日期對檔案進行分組

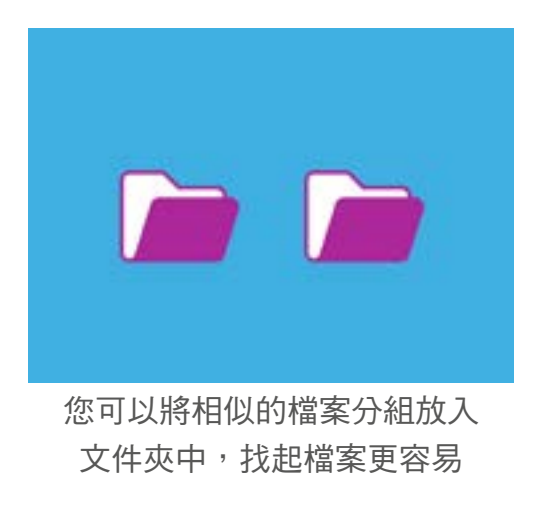

### 將檔案放入資料夾

您可以使用鼠標拖動檔案,放到新的資料夾裡。

- 找到您電腦桌面上要放入「園藝」資料夾的檔案。點 擊一次並長按住檔案,然後移動鼠標把它拖到「園 藝」資料夾。
- 把檔案拖到資料夾圖像上時,手指放開鼠標按鍵,把 檔案放開。
- 檔案不見了,這是因為它現在收進了「園藝」資料 夾。
- 這些步驟可能有點難,如果第一次沒有成功也沒關係。重複上面的步驟再試一次就可以了。

您可以對桌面上要整理的所有檔案進行這個操作。把要整裡 的所有檔案放入各個資料夾後,您的桌面就會變得整潔清 爽。

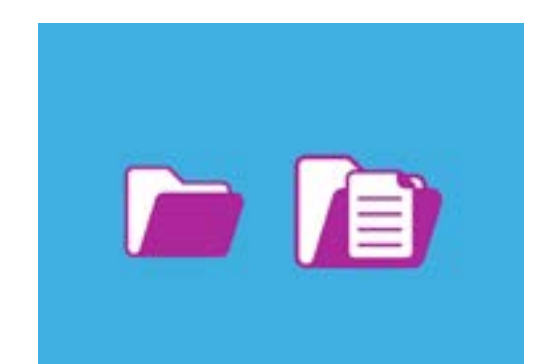

您可以用鼠標來把檔案放進 文件夾中

#### 查看資料夾中的檔案

要查看新資料夾中的檔案,請雙擊該資料夾。會看到一個視窗出現,裡面有資料夾中的所有檔案。

如果檔案以清單的形式顯示,您可以點擊面板頂部看起來像是幾個正方形網格的圖像,檔案就會改以縮圖的方式顯示。

縮圖就是圖片的縮小版。非照片或圖片的檔案則會以圖像而不是縮圖的方式顯示。圖像會讓您知道它是哪種檔案。

雙擊資料夾中的檔案,即可打開它。

#### 更改桌面背景圖

整理好桌面後,您還可以對桌面進行更多個人化設定。您可以依照以下步驟更改整個桌面的背景 圖。

- **1.** 用右鍵點擊桌面,顯示**內容**功能表。
- 找到變更桌面背景(ChangeDesktopBackground)
  並點擊它。
- 系統偏好(System Preferences)將會開啟,並顯示桌面和螢幕保護程式(Desktop & Screen Saver) 選項。
- 4. 點擊右側任一小方塊中的圖片,即可用它做為您的背景(Background)。桌面會馬上跟著改變。
- 您也可以用個人照片或其他圖片做為背景。點擊左下 角的加號按鈕即可開始找您要的圖片。您可以使用您 的庭院或花朵的照片,或者是從網路下載的圖片。

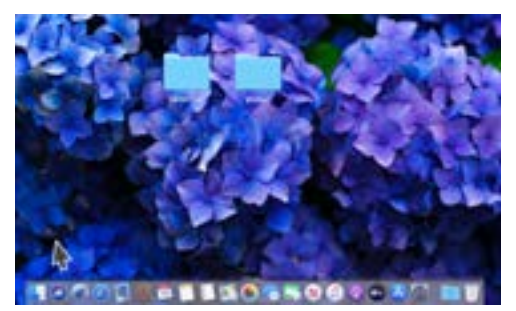

您可以用喜愛的照片來為電腦 進行個人化設置

### 更改您的個人資料圖片

您的個人資料圖片會顯示在**登入**畫面中,您的帳戶名稱上方圓圈中。您可以把它改成您自己的照 片或其他您喜歡的圖片。

這個圖片也可能出現在您發送給其他人的電子郵件、某些應用程式和網頁瀏覽器裡。

用您的照片來設定個人資料圖片是安全的,但是如果您對這感到不 自在,不用擔心。不設定個人資料圖片,您的電腦還是會正常運作。

由於桌面和螢幕保護程式還開著,您可以點擊顯示全部(Show All)返回到系統偏好。

- 點擊用戶和分組(Users & Groups)。它看起來像是 兩個小人在一個圓圈裡。
- 您會看到您的登入名稱和目前的個人資料圖片。點擊 圖片,一個顯示目前圖片的面板會接著開啟。
- 您可以點擊左側的「初始設定(Default)」來選擇電 腦上已有的圖片。如果您的電腦有網路攝影機,您可 以點擊相機(Camera),新視窗會接著出現,協助 您拍張理想的自拍照。
- 如果您沒有相機,或者不想用自己的臉當顯示圖 片,您可以點擊相片(Photos)來選用在相片藝廊 (Photo Gallery)裡的圖片。

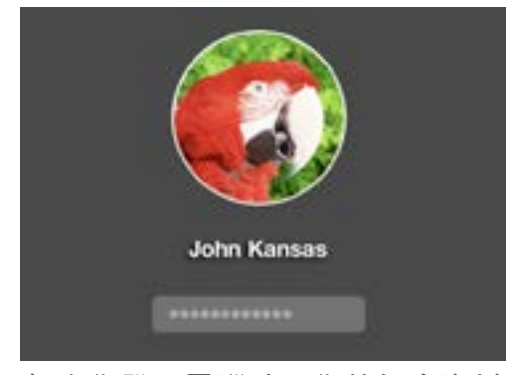

每次您登入電腦時,您的個人資料 圖片就會顯示

 您還可以使用自己的圖片。讓我們看看接下來如何用儲存到「園藝」資料夾中的圖片來進行 這項操作。點擊取消(Cancel)返回到用戶和分組。

#### 添加您的個人資料圖片

若要動手添加您自己的圖片,請將游標移至桌面底部的**Dock**。您可以在**Dock**找到電腦最常用的一些應用程式的圖像。點擊左側的**Finder**圖像。

- 如果Finder開啟後遮擋到了用戶和分組,點擊並把它拖動開來,您就可以在桌面上同時看到 它們。
- 我們想要的圖片在「園藝」資料夾裡,所以我們要點擊桌面(Desktop)後接著點擊「園 藝」資料夾。
- 接下來,點擊「園藝」資料夾裡的圖片並把它拖動到用戶和分組裡的目前圖片上方。當您看 到綠色加號時,把手指從滑鼠按鍵上鬆開來把圖片拖放到目前圖片上。
- 一個帶有滑桿控制鈕的編輯面板將會開啟,讓您可以調整圖片。使用鼠標將按鈕向滑桿右方 滑動可以放大圖片,向滑桿左方滑動則可以縮小圖片。
- 5. 當您感到滿意時,請點擊儲存(Save)。您已經成功設定了新的個人資料圖片。多棒!